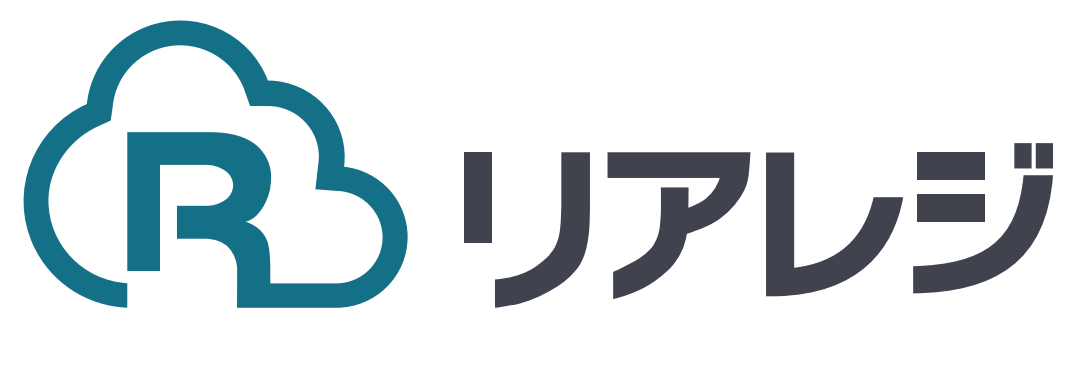

# **Android**編

# MP-B20 / MP-B30 Bluetooth接続 設定マニュアル

## 1.Android端末にレシートプリンターをペアリングする。

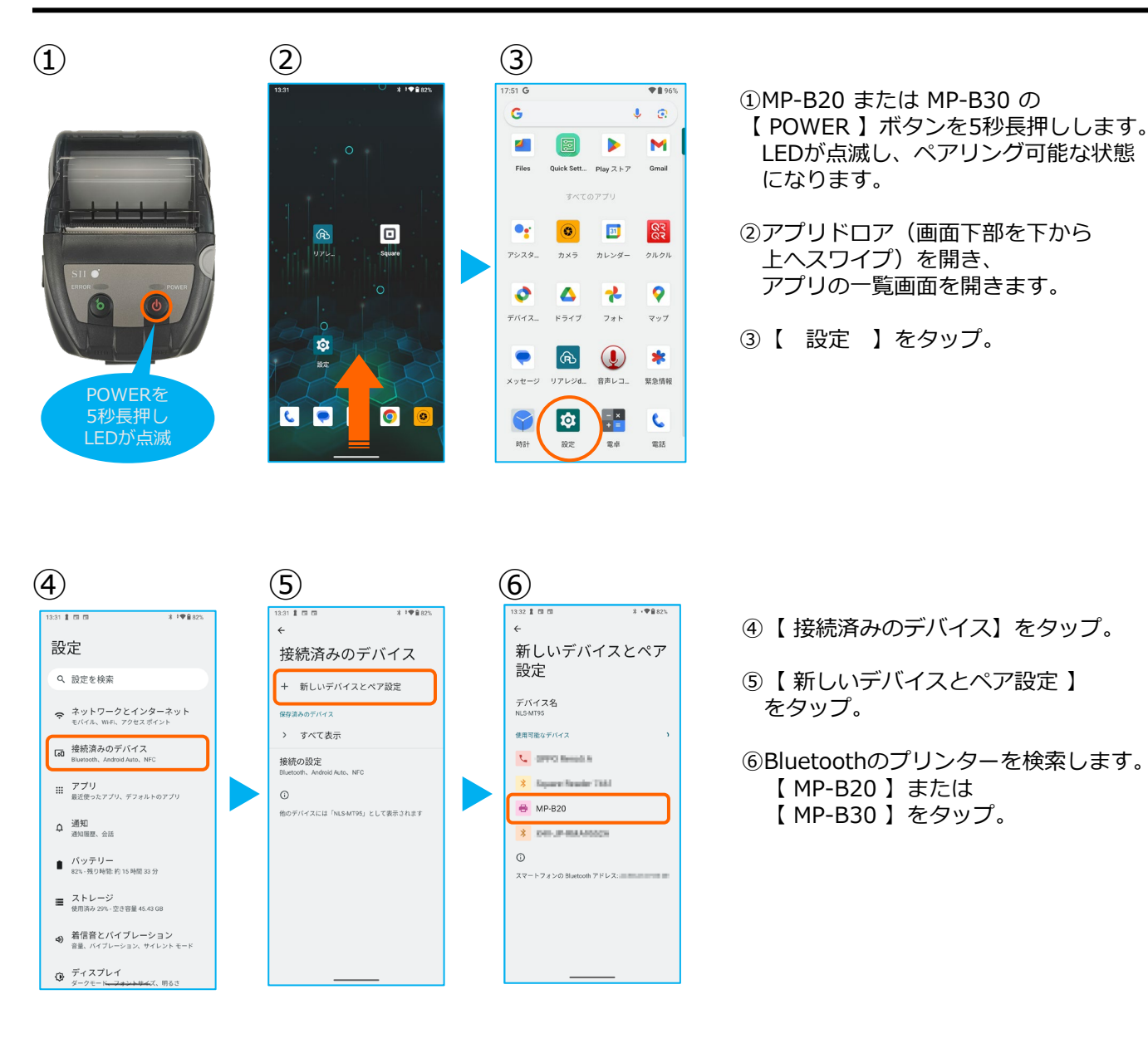

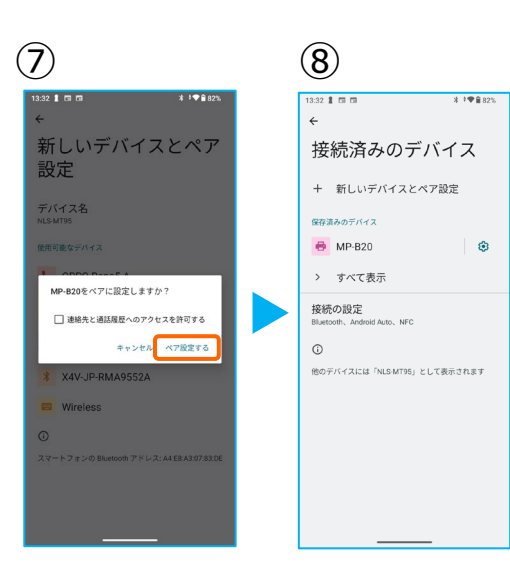

⑦ 【ペア設定する】をタップ。

⑧ペアリングされた端末を確認します。
この画面に【 MP-B20 】または
【 MP-B30 】が表示されていれば、
ペアリング完了です。

【←】をタップして、 次にリアレジのアプリを起動させます。

#### 2.リアレジ SII MP-B20 Bluetooth モバイルプリンター設定

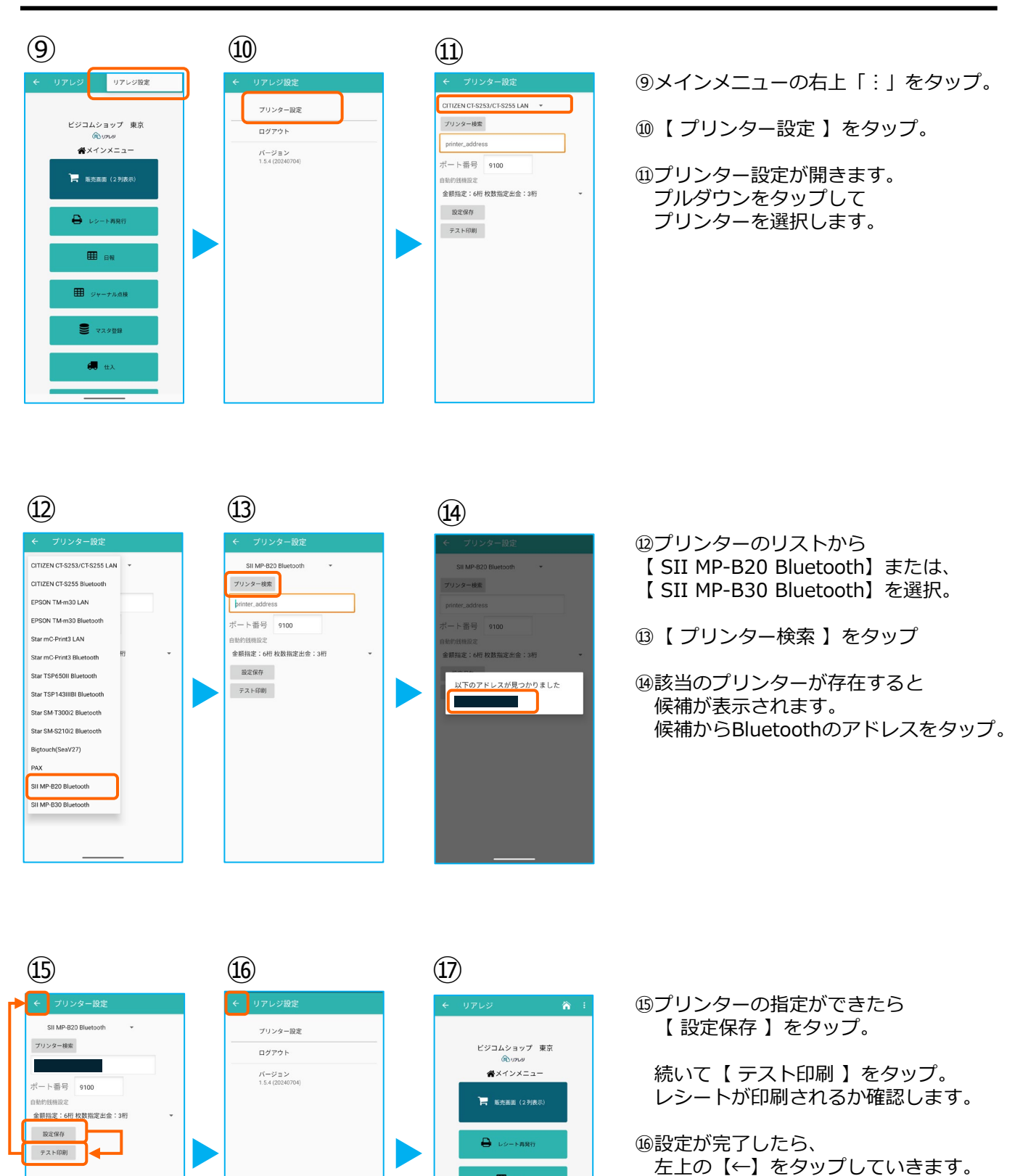

⑪メインメニューに戻ります。

Ⅲ B報

ジャーナル点様
マスタ登録
低 仕入

### 2.リアレジ SII MP-B20 Bluetooth モバイルプリンター設定

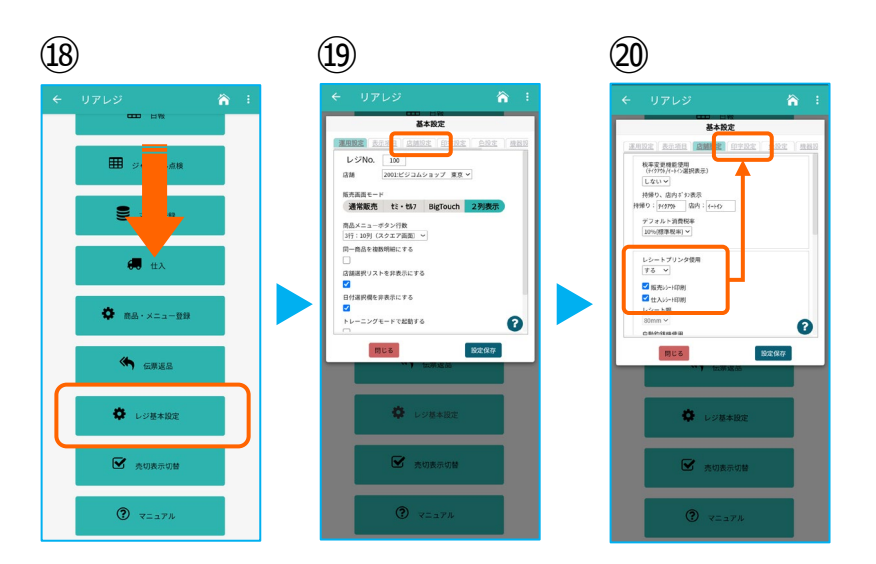

⑩画面を下にスクロールさせ 【レジ基本設定】をタップ。

19【店舗設定】タブをタップ。

⑩レシートプリンタ使用【する】を選択。
【販売レシート印刷】をチェック
【仕入レシート印刷】をチェック

【印字設定】タブをタップ。

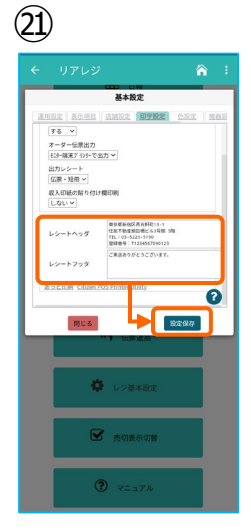

②【レシートヘッダ】
【レシートフッタ】に店舗連絡先
インボイスのための登録番号を記入し

設定完了後、【 設定保存 】をタップし 【 閉じる 】をタップ